## **11** Parábola, elipse e hipérbole

No texto que segue apresentamos como construir parábolas, elipses e hipérboles utilizando ferramentas disponíveis no GeoGebra.

## PARÁBOLA

A ferramenta para construir parábolas, elipses e hipérboles está localizada no sétimo ícone da barra de ferramentas, da esquerda para a direita. Além dessas três possibilidades, nesse menu ainda encontramos a ferramenta *Cônica por Cinco Pontos*, que abordaremos mais adiante.

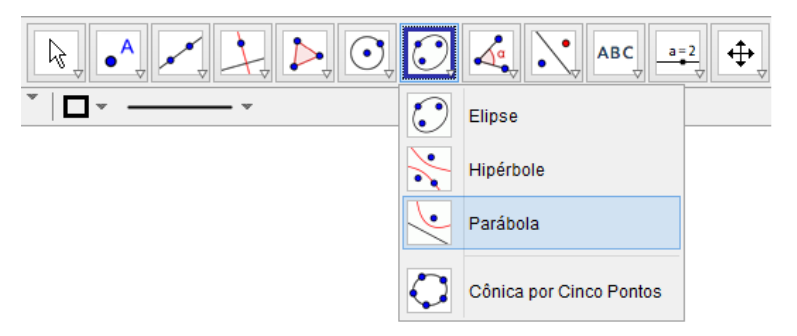

Ao escolhermos a ferramenta parábola, o GeoGebra exibe uma mensagem de ajuda como mostra a figura abaixo.

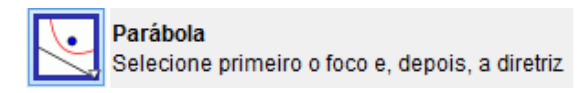

Assim, para construir parábolas utilizando essa ferramenta, devemos construir previamente um ponto (foco) e uma reta, semirreta ou um segmento (diretriz). Com a ferramenta Parábola selecionada, basta clicar no ponto e, em seguida, na reta, ou seja, no foco e na diretriz. Para realizar a construção que aparece na imagem a seguir selecionamos a ferramenta *Parábola*, clicamos no ponto C e, por último, clicamos no segmento AB.

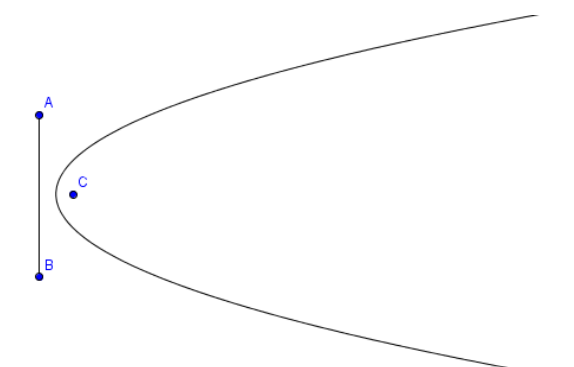

Na Janela de Álgebra o GeoGebra exibiu a equação da parábola

| 🔻 Janela de Álgebra                                         |
|-------------------------------------------------------------|
|                                                             |
| ■ Cônica 39.87y <sup>2</sup> - 205.12x - 132.53y = -1131.27 |

A parábola construída desse modo fica dependente da posição da reta diretriz e do ponto (foco). Assim, se a posição desses objetos for modificada os parâmetros da parábola também serão modificados. No GeoGebra é possível construir parábolas digitando o comando *Parábola[ <Ponto>, <Reta>]* na *Entrada* com os devidos parámetros. Por exemplo, para construir, a parábola exibida na imagem acima, podemos digitar o seguinte comando na *Entrada*.

Entrada: Parábola[C,Segmento[A,B]]

## **ELIPSE**

Para construir elipses no GeoGebra utilizando o mouse, basta selecionar a ferramenta e clicar em três pontos distintos na *Janela de Visualização*. Os dois primeiros pontos serão os focos e o terceiro será um ponto que ficará sobre a curva da elipse. Diferente da parábola, para construir elipses com o mouse não é necessário que os pontos estejam construídos antes de utilizar a ferramenta.

Após concluir a construção, o GeoGebra exibe a elipse e os três pontos na Janela de Visualização e, na Janela de Álgebra, são exibidas a equação da elipse e as coordenadas dos pontos.

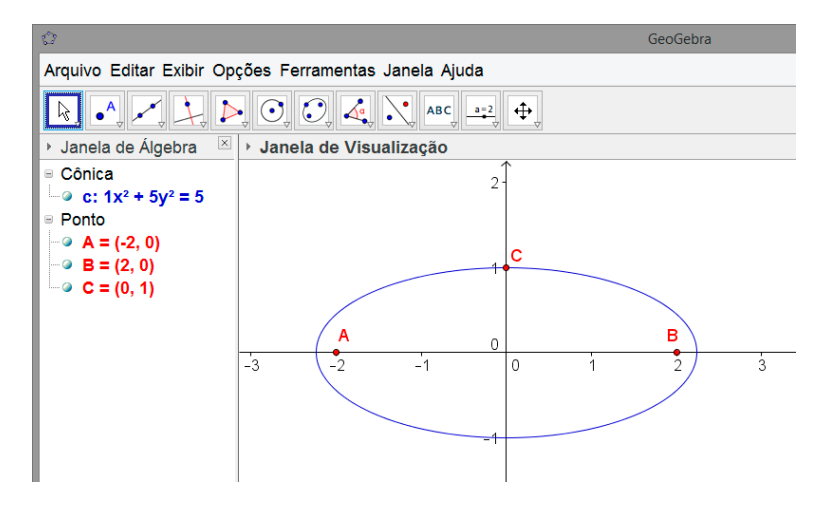

Podemos construir elipses digitando comandos na Entrada.

- Elipse[ <Ponto>, <Ponto>, <Ponto> ]
- Elipse[ <Foco>, <Foco>, <Comprimento do Semieixo Maior> ]
- Elipse[ <Foco>, <Foco>, <Segmento> ]

Ao digitar o comando *Elipse*[(2,0),(6,0),(3,2)] o GeoGebra exibe a elipse na *Janela de Visualização*, sem pontos que indicam os focos, e na *Janela de Álgebra* exibe apenas a equação da elipse.

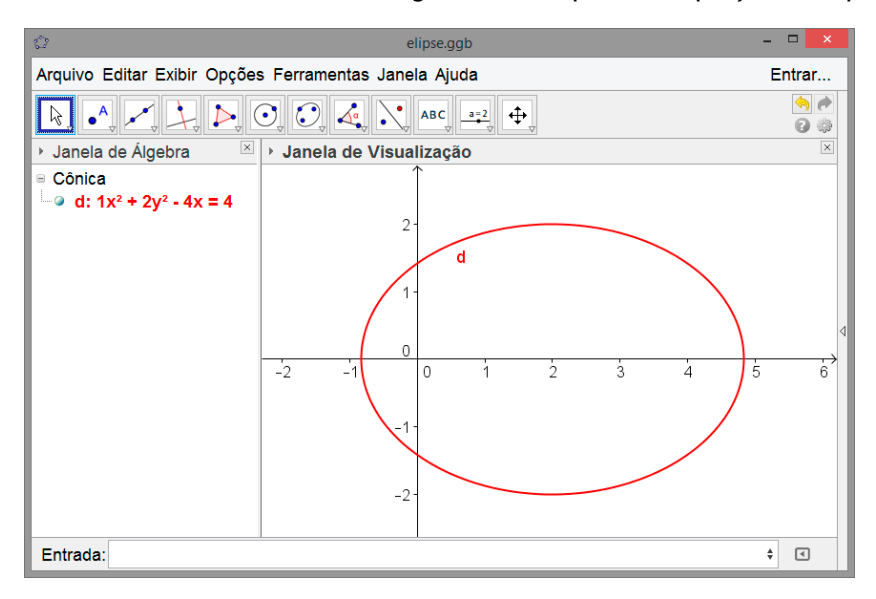

Os outros dois comandos para construir elipses possuem parâmetros para determinar o tamanho do semieixo maior da elipse. Na sintaxe *Elipse[ <Foco>, <Foco>, <Comprimento do Semieixo Maior> ]* o tamanho do semieixo é determinado por um valor numérico. Em *Elipse[ <Foco>, <Foco>, <Foco>, <Segmento> ]*, o comprimento do semieixo depende do comprimento de um segmento.

Podemos criar um controle deslizante e determinar como valor do comprimento o nome do controle deslizante. Assim, conforme alteramos o valor desse controle deslizante os parâmetros da elipse serão modificados. O mesmo acontece com a sintaxe, na qual o comprimento fica dependente de um segmento, se alterarmos o tamanho do segmento os parâmetros da elipse são redefinidos.

## HIPÉRBOLE

O procedimento para obter hipérboles com o mouse é semelhante ao usado para obter elipses. Com a ferramenta *Hipérbole* ativa, clicamos em três pontos distintos na *Janela de Visualização*. Esses pontos podem ser construídos enquanto utiliza a ferramenta: os dois primeiros pontos serão os focos e o terceiro será um ponto pelo qual a hipérbole irá passar.

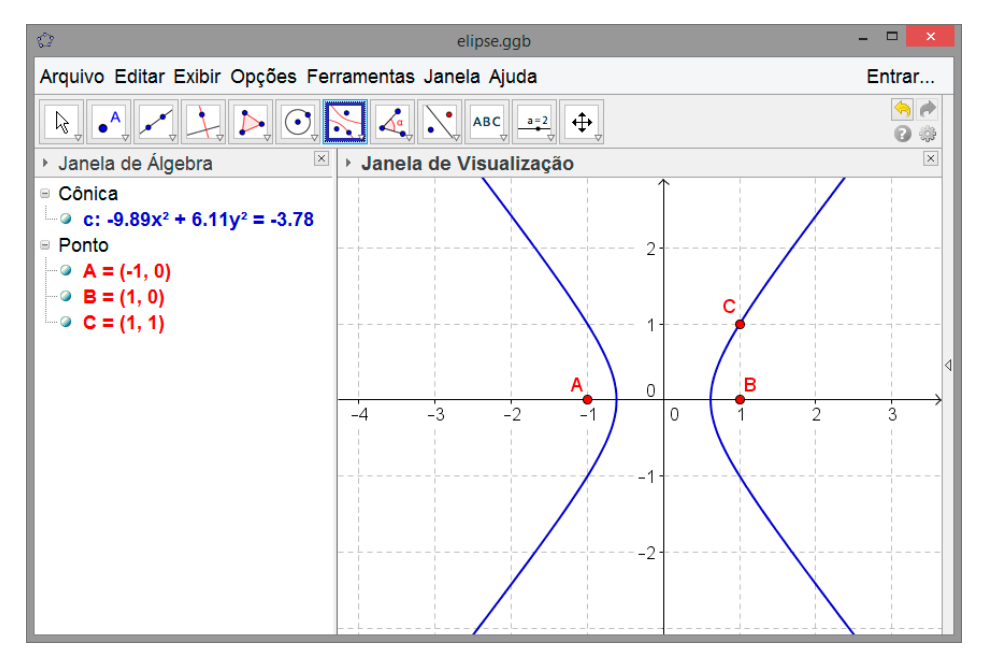

Para construir hipérboles por meio de comandos na *Entrada*, utilizamos uma das seguintes sintaxes com os devidos parâmetros.

- Hipérbole[ <Foco>, <Foco>, <Comprimento do Semieixo Maior> ]
- Hipérbole[ <Foco>, <Foco>, <Segmento> ]
- Hipérbole[ <Ponto>, <Ponto>, <Ponto> ]